## Baixando o Zoom no seu celular iOS (iPhone)

- Passo 1: Estando conectado à internet, acesse a App Store.
- Passo 2: Busque pelo aplicativo Zoom Meetings, em seguida, clique em "Obter".
- Passo 3: Quando o processo estiver concluído, clique em "Abrir".

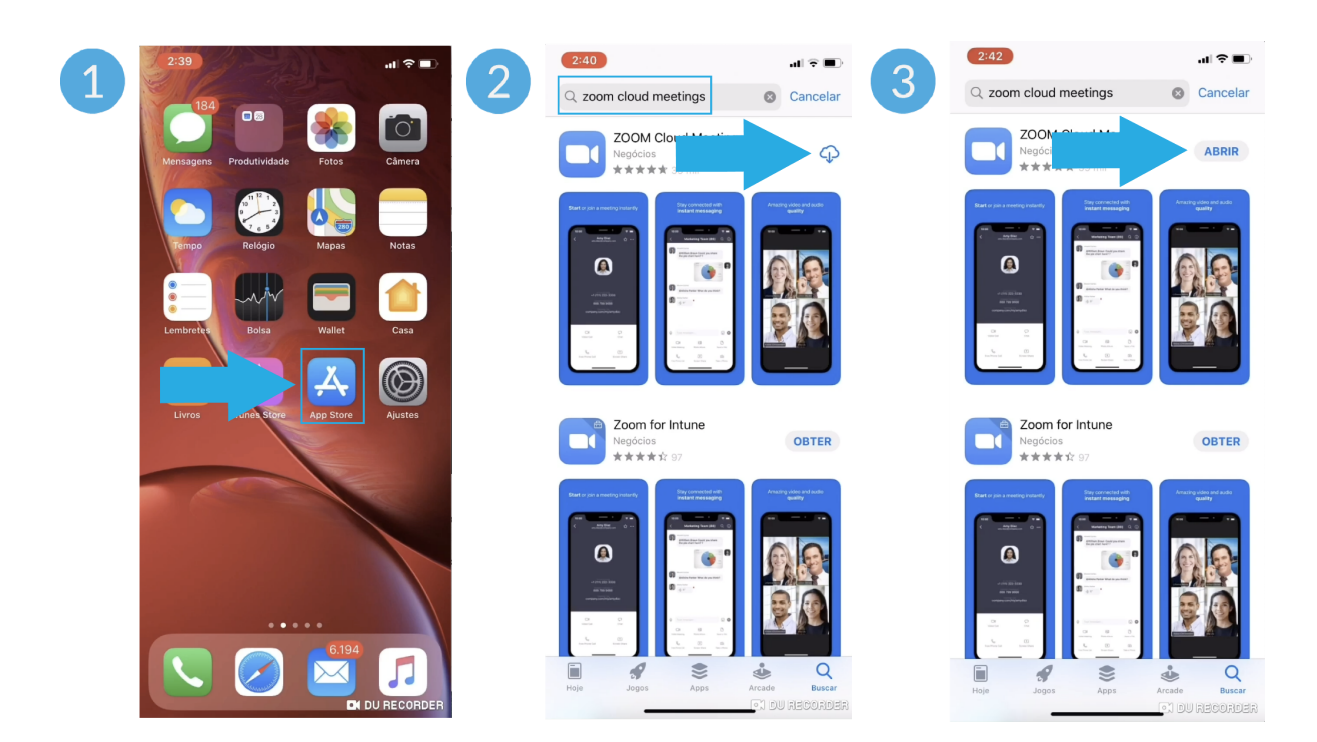

• Passo 4: Pronto! O Zoom já está no seu celular.

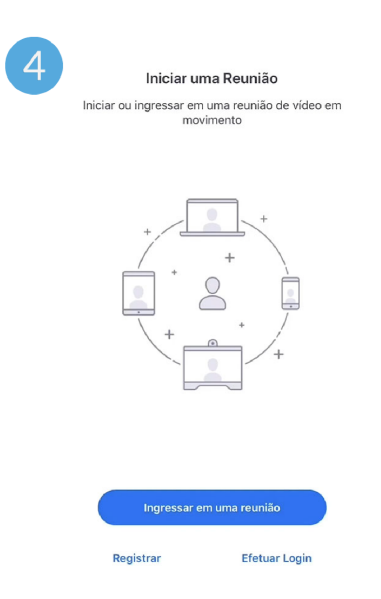